# SMT-R2000 Quick Installation Guide

\_\_\_\_\_

Данное руководство посвящено описанию быстрой установки беспроводной точки доступа SMT-R2000.

Руководство состоит из четырех разделов: [Введение] → [Установка] → [Доступ к веб-серверу] → [Установка функций].

### Введение

### Что такое SMT-R2000?

SMT-R2000 – беспроводная точка доступа (ТД) может быть использована, как для построения беспроводной сети, так и качестве беспроводного повторителя беспроводной сети. При использованиSMT-R2000 в качестве повторителя она устанавливается внутри зоны действия любой ТД или другого повторителя и передает данные с беспроводных терминалов, ноутбуков и карманных компьютеров (PDA) на эту ТД.

#### Компоненты

| 0222220                 | Винты     | Руководство по быстрой установке   |
|-------------------------|-----------|------------------------------------|
|                         |           |                                    |
| Точка доступа SMT-R2000 |           |                                    |
|                         | Подставка | Пластиковый дюбель Сетевой адаптер |

## Установка

**1.** Вставьте подставку в два отверстия нижней части SMT-R2000, как показано на иллюстрации ниже:

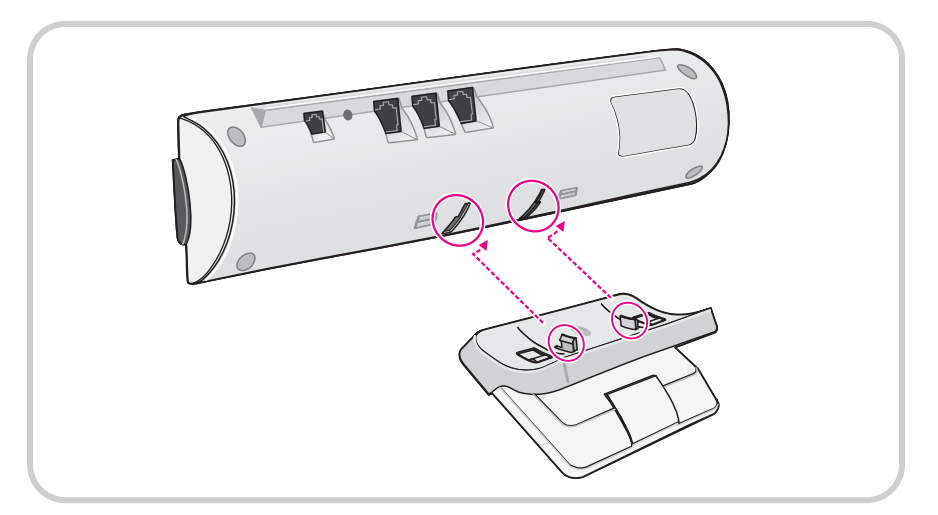

 При установке SMT-R2000 на стену: вверните два винта в дюбели, предварительно установленные в стену, наденьте на винты подставку отверстиями на задней части, затем вставьте и поверните SMT-R2000 вниз для фиксации в подставке:

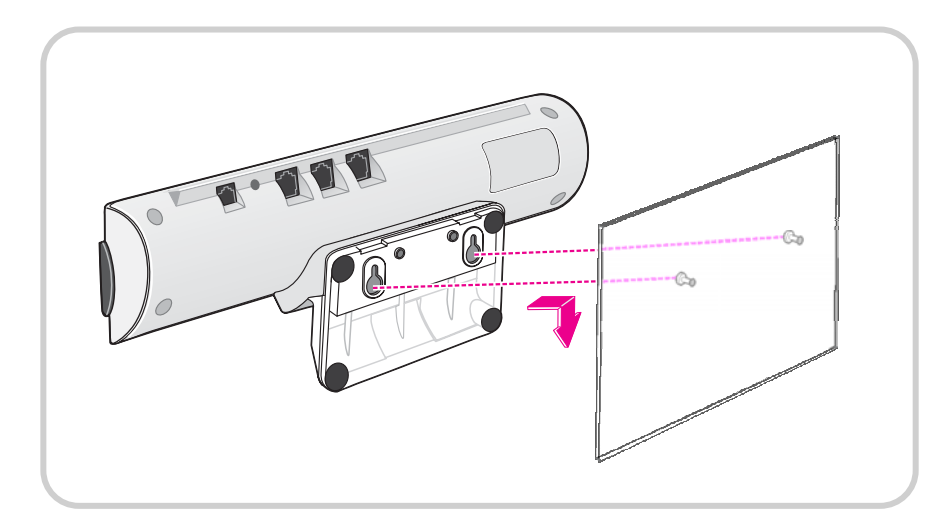

2. Подсоедините электропитание к розетке 220 В.

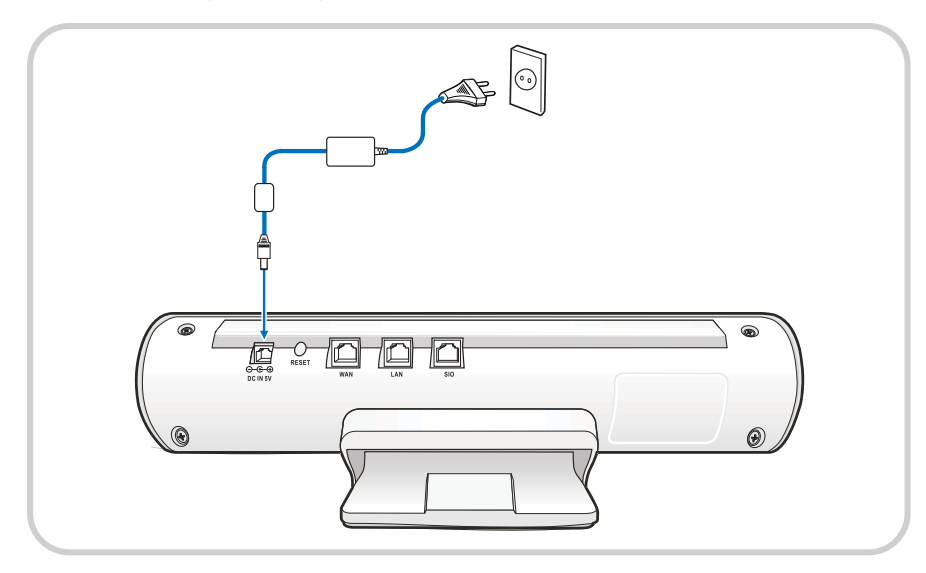

6

#### 3. Подключение кабеля LAN к SMT-R2000.

- Подсоедините порт LAN на задней панели SMT-R2000 к порту к порту платы LIM/LIM-P системы OfficeServ сетевым кабелем LAN.

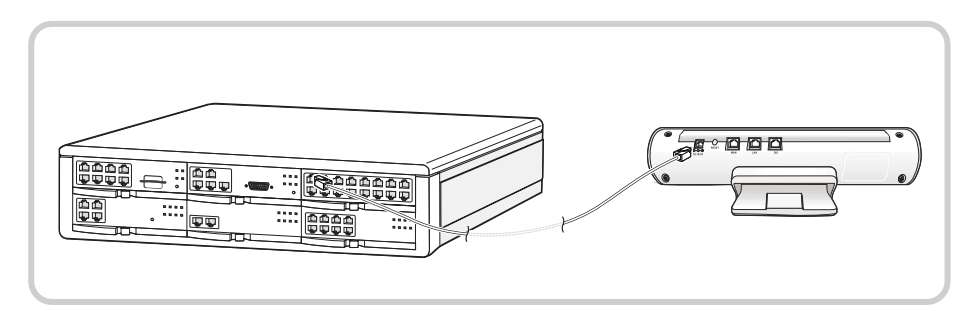

- Порт WAN используется для подсоединения к SMT-R2000, минуя систему OfficeServ 7200.
- Порт SIO это порт, необходимый для доступа к настройкам ТД с помощью терминала. Этот порт не применяется в обычных случаях, поскольку используется для некоторых специфических задач, таких как отладка.

# Доступ к веб-серверу

1. Подготовьте ПК или ноутбук к беспроводному подключению к интернету. Смените IP-адрес ПК на аналогичный подсетевой адрес SMT-R2000 (в Windows XP).

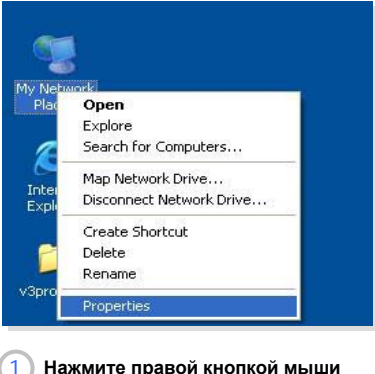

| > Herwerk Connections                                                                                                    |                                                                                                    |                                                                             |          |
|----------------------------------------------------------------------------------------------------|----------------------------------------------------------------------------------------------------|-----------------------------------------------------------------------------|----------|
| The Edit Very Partytes Tools                                                                                                    | Advanced Help<br>Inauch 🎦 Folders 🛄+                                                                                                    | -0):                                                                        | 4        |
| Anthrea Connections                                                                                                    | Enternet Galaway                                                                                                    | 8                                                                           | <b>a</b> |
| Activatik Tasks         ID           Image: Second second secon | Lickal Area Connection 1 on<br>Total Cont<br>Designed<br>Lickal Area Connection<br>Designed<br>Designed<br>D | ns kistus k Zerzennen<br>Dasie<br>View Avalable Wirzless Hetworks<br>Dielen |          |
| Other Places                                                                                                    | 1309 Test Adapter                                                                                                    | Bridge Connections                                                          | 1        |
| Control Hand  Hy Technols Places  Hy Documents                                                                                                    |                                                                                                    | Greate Shortcut<br>Districe<br>Rename                                       |          |
| H W CHANN                                                                                                    | )                                                                                                    | Properties                                                                  |          |
| Detala 🕚 6                                                                                                    |                                                                                                    |                                                                             | 2        |

Нажмите правой кнопкой мыши значок [Network] на рабочем столе Нажмите правой кнопкой мыши [Wireless Network Connection] → Нажмите [Properties]

»

| Connect using:<br>IIII ORiNOCO Wireless LAN PC Card (3.3 volt)                                                         | You can get IP settings assigner<br>this capability. Otherwise, you no<br>the appropriate IP settings. | d automatically if your network support<br>aed to ask your network administrator f |
|----------------------------------------------------------------------------------------------------|----------------------------------------------------------------------------------------------------|------------------------------------------------------------------------------------|
| Configure                                                                                                    | Obtain an IP address autor                                                                             | matically                                                                          |
| his connection uses the following items:                                                                               | O Use the following IP address                                                                         | \$\$:                                                                              |
| Client for Microsoft Networks                                                                                          | JP address:                                                                                            | 192.168.111.123                                                                    |
| Gos Packet Scheduler                                                                                                   | S <u>u</u> bnet mask:                                                                                  | 255 . 255 . 255 . 0                                                                |
| Internet Protocol (TCP/IP)                                                                                             | Default gateway:                                                                                       | 192 . 168 . 111 . 1                                                                |
| Install Uninstall Properties                                                                                           | O Obtain DNS server addres                                                                             | s automatically                                                                    |
| Description                                                                                                    | Use the following DNS ser                                                                              | ver addresses:                                                                     |
| Transmission Control Protocol/Internet Protocol. The default<br>wide area network protocol that provides communication | Preferred DNS server:                                                                                  | 203 . 241 . 132 . 34                                                               |
| across diverse interconnected networks.                                                                                | Alternate DNS server:                                                                                  | 101 . 70 . 4 . 234                                                                 |
| Show icon in notification area when connected                                                                          |                                                                                                    | Adyanced                                                                           |

3 Нажмите «Internet Protocol (TCP/IP)

→ Нажмите кнопку [Properties]

(4)Смените IP-адрес ПК на адрес подсети SMT-R2000 (если вы устанавливаете SMT-R2000 впервые, установите IP-адрес ПК на '192.168.111.x', subnet mask (маску подсети) – на '255.255.255.0', и gateway (шлюз) – на '192.168.111.1'.) → Нажмите кнопку **[ОК]** 

| eneral                           | Wireless Networks                                                                            | Authentication    | Advanced                                           |                           |
|----------------------------------|----------------------------------------------------------------------------------------------|-------------------|----------------------------------------------------|---------------------------|
|                                  |                                                                                              |                   |                                                    |                           |
| Use                              | windows to configu                                                                           | re my wireless na | etwork settings                                    |                           |
| Avail                            | able networks:                                                                               |                   |                                                    |                           |
| Toc                              | onnect to an available                                                                       | e network, click  | Configure.                                         |                           |
| Ā                                | 110060                                                                                       |                   | Configu                                            | re                        |
| 4                                | Alice-wlan                                                                                   | 1                 | Refres                                             | h                         |
| 4                                | 044473                                                                                       |                   | - ingride                                          |                           |
| Auto                             | matically connect to a                                                                       | wailable network  | s in the order lis                                 | ted                       |
| Auto                             | matically connect to a<br>w:                                                                 | wailable network  | ks in the order lis                                | ted                       |
| Auto                             | matically connect to a<br>w:                                                                 | wailable network  | s in the order lis                                 | ted<br>IP                 |
| Auto                             | matically connect to a<br>w:<br>Add                                                          | wailable network  | ts in the order lis<br>Move y<br>Move do<br>erties | ited<br>ip                |
| Auto<br>belov<br>Learn<br>confid | matically connect to a<br>w.<br>Add <u>Benn</u><br>about <u>setting up wire</u><br>auration. | vailable network  | erties                                             | ted<br>IP<br>IWN<br>Inced |

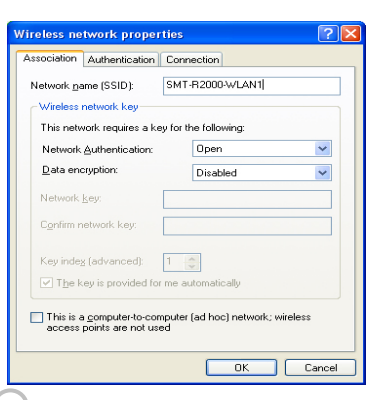

Введите 'SMT-R2000' в 'Network Name', и выберите 'open mode' для аутентификации сети, 'not use' для кодирования данных '→ Нажмите кнопку [OK].

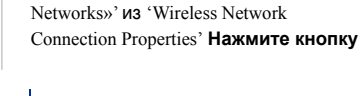

Выберите закладку '«Wireless

#### При подсоединении беспроводной сети°

Подсоединение беспроводной сети может выполняться различными способами, в зависимости от карты беспроводного подключения персонального компьютера. Более подробную информацию см. в руководстве вашей карты беспроводного подключения.

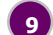

- 2. Запустите на ПК Интернет обозреватель и введите IP адрес SMT-R2000. Исходный IP адрес '192.168.111.10'.
- В появившемсе окне регистрации в SMT-R2000 введите User Name (имя пользователя) и Password (пароль).
  - User Name : admin
  - Password : samsung

#### 4. Отобразится следующий экран;

- После нажатия «SMT-R2000» отображается основная информация.
- После нажатия «English» отображаются меню на английском языке.
- С правой стороны находится Help (Помощь), после нажатия «More» («далее») отображается

| 1 |     |
|---|-----|
| 1 |     |
|   | U.  |
|   | - / |

| san (San) (San) (Sana) (Sana)                    | Internet Instance Internet Internet Int |
|--------------------------------------------------|----------------------------------------------------------------------------------------------------|
| nami (man) (man) (manun)<br>(nami (manun)        | alle vidence activity is allocated<br>SMT-R2000<br>Other the page to configure the<br>provide contract of the 26 of the<br>provide contract of the 26 of the                                                                                                    |
| auter] [Bela] [Berge] [Berge] [Berges]           | SMT-R2000                                                                                                    |
| andre (1966) (Tencard (Tencerard)                | Concerning to a configure the<br>measurement information for informing a<br>workers indextooling of the AP. At the<br>first state, we can use them AP / 10                                                                                                    |
| nuc anttinge                                     | Out the page to configure the<br>extension observation for starting at<br>works observation of the AF. At the<br>first may, see can use this AF. 3F                                                                                                    |
|                                                  | the time search to configure the<br>measure adjurnation for starting a<br>evolution referencing of them AP at the<br>first step, you can see this AP's IP                                                                                                    |
|                                                  | eveniese reductions of this AP, At the<br>first step, you can see this AP's 3P                                                                                                    |
| an adultant of this damage Backet                | and desired and and and an an and the second                                                                                                    |
| scription on this Access Point                   | version of the firmware. Also, the                                                                                                    |
| these infermation specific to this access point. | appropriate chatrials can be set for a<br>mostly code logit (Please refer to the                                                                                                    |
| 192108.111.18                                    | anutity code table in the manual                                                                                                    |
| 21 Jan da 40 Ka 55 KL                            | Karea Republic (Default Traquence),                                                                                                    |
| Net 23                                           | ectension and Orth support), 91                                                                                                    |
| a br                                             | Japan, US: United States, GB: Golden<br>Kingdom, SE: Germany), You can eet                                                                                                    |
| eader (9(3L) 🐨                                   | the channels in the Wireless settings<br>or Reductance in the Manager tab. The                                                                                                    |
|                                                  | shared of Doctors that supports DFS                                                                                                    |
|                                                  | a see of high                                                                                                    |
|                                                  | a new pactword and SLIDe for                                                                                                    |
| stwork Settings                                  | weekste nebeurkings.                                                                                                    |
|                                                  | Continue.                                                                                                    |
| M WEAL AN ALL WALLE RANKED                       | on the Internal behavirk and do not                                                                                                    |
|                                                  | must do after bringing up the access                                                                                                    |
|                                                  | How DRCP to Statu P.                                                                                                    |
| rt                                               | To phange the Connection Type, up to                                                                                                    |
| e passeird                                       | the Ethernet Intends Settings tab-                                                                                                    |
| (\$1533) [3MT #22930 WLANI                       |                                                                                                    |
| PAR (2010) Jaki wilant                           |                                                                                                    |
|                                                  |                                                                                                    |
| +                                                |                                                                                                    |
| " to care the new orthogo-                       |                                                                                                    |
| NERSON CONTRACTOR CONTRACTOR                     |                                                                                                    |
| Lipidan                                          |                                                                                                    |
|                                                  |                                                                                                    |
|                                                  |                                                                                                    |
| (Fabout)                                         |                                                                                                    |
|                                                  |                                                                                                    |
|                                                  |                                                                                                    |
| ne fin 116, 40 dg/45 versioned                   | Property Internet Barbaro                                                                                                    |
|                                                  |                                                                                                    |

.

подробная помощь.

- Описание каждого меню см. в «Function Setup» («Установка функций»).

# Установка функций

В настройках SMT-R2000 находятся следующие меню установки функций.

| Пункты                                 | Меню                     | Описания операций                                                                            |
|----------------------------------------|--------------------------|----------------------------------------------------------------------------------------------|
| Basic Setup<br>(Основная<br>установка) | -                        | Устанавливает основные функции SMT-R2000.                                                    |
| Security<br>(Безопасность)             | -                        | Устанавливает безопасность SMT-R2000.                                                        |
| Status (Статус)                        | Interface<br>(Интерфейс) | Отображает состояние интерфейса между 802.11 и 802.11 b/g.                                   |
|                                        | Event (Событие)          | Отображает события, произошедшие в SMT-R2000.                                                |
|                                        | Session (Сессия)         | Отображает состояния других ТД и клиентов, получивших доступ к<br>SMT-R2000 в текущее время. |

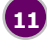

| SMT-R2000 Быстрая уст | гановка                                          |                                                                      |
|-----------------------|--------------------------------------------------|----------------------------------------------------------------------|
|                       | Transmission /<br>Reception<br>(Передача/Прием)  | Отображает количество и информацию о переданных/полученных пакетах.  |
|                       | Terminal Access<br>(Доступ к<br>терминалу)       | Отображает информацию о клиентах, получивших доступ в SMT-<br>R2000. |
|                       | Peripheral AP<br>(Периферийная<br>точка доступа) | Информация об окружающих точках доступа (ТД).                        |

| Пункты     | Меню                                          | Описания операций                                                             |
|------------|-----------------------------------------------|-------------------------------------------------------------------------------|
| Управление | Ethernet Setup<br>(Установка Ethernet)        | Установки Ethernet интерфейсов SMT-R2000.                                     |
|            | Wireless Setup<br>(Беспроводная<br>установка) | Первичные установки беспроводного интерфейса SMT-R2000.                       |
|            | Radio (Радио)                                 | Детальные установки беспроводного интерфейса в доступном SMT-<br>R2000.       |
|            | VWN                                           | Настройки виртуальной беспроводной сети (VWN) SMT-R2000.                      |
|            | WDS                                           | Настройки функции функции репитера WDS с другими точками<br>доступа (ТД).     |
|            | MAC Filtering<br>(Фильтрация MAC)             | Управление доступом клиентов и точек доступа с использованием<br>адресов МАС. |
|            | Load Balancing<br>(Выравнивание<br>нагрузок)  | Управление ресурсами при использовании SMT-R2000.                             |
|            | Port Control<br>(Управление портом)           | Ограничение использования портов.                                             |

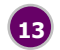

| SMT-R2000 Быстра | я установка                                     |                                                        |
|------------------|-------------------------------------------------|--------------------------------------------------------|
|                  | Port Forwarding<br>(Переадресация<br>порта)     | Функция трансляции адресов NAT.                        |
| Service          | QoS                                             | Установки функций, относящихся к QoS (качество услуг). |
|                  | SNMP                                            | Установки функций, относящихся к протоколу SNMP.       |
|                  | NTP                                             | Установки доступа к серверу сетевого времени (NTP).    |
| Maintenance      | Setup Management<br>(Управление<br>установками) | Обновление значения установок SMT-R2000.               |
|                  | Upgrade<br>(Модернизация)                       | Обновление версии встроенного ПО.                      |

# Шаг 1. Установки WLAN

Установку безпроводной WLAN можно произвести в [Management] → [Wireless Setup].

|                                                                                                    |                                                                                                    | <u>b</u> -                                                                                                    |
|----------------------------------------------------------------------------------------------------|----------------------------------------------------------------------------------------------------|----------------------------------------------------------------------------------------------------|
| /становите режим передачи<br>интерфейса Radio «а» или «b/g»<br>в соответствии с типами<br>ерминалов.                                                                                 |                                                                                                    | eter ademain in states ( )                                                                                                    |
| 3 случае если рядом<br>копользуются другие ТД,<br>ыберите свободный канал.<br>Зыбор <b>[auto]</b> позволяет находить<br>устанавливать свободный<br>анал автоматически.               | All contentions and an and an an an an an an an an an an an an an                                                                                                    | Description of the second second s |
| ведите комбинацию цифр и<br>укв, исключая специальные<br>имволы и пробелы. Введенное<br>начение может включать в себя<br>ю 32 цифр и используется в<br>ачестве идентификации для ТД. | Come      Come     Come     Come     Come     Come     Come     Come     Come     Come     Come     Come     Come     Come     Come     Come     Come     Come     Come     Come     Come     Come     Come     Come     Come     Come     Come      Come     Come | Front 1: Strange Berley                                                                                                    |
| Этот пункт сохраняет установка:                                                                                                    | al nee-                                                                                                    | · Hand                                                                                                    |

#### Шаг 2. Установки повторителя

Установки повторителя WDS можно выполнить в [Management] → [WDS]. Повторитель может обеспечить межсетевой обмен с 4 точками доступа. Установки повторителя WDS должны вводиться идентично в 2 точках доступа с обоих концов WDS соединение. Для правильной работы радио

| настройки безопасности                                                                                                    | 455HEUNIP                                                                                                    | Insate (Englateria 🛒                                                                                                    |
|----------------------------------------------------------------------------------------------------|----------------------------------------------------------------------------------------------------|----------------------------------------------------------------------------------------------------|
| должны быть идентичны в                                                                                                    |                                                                                                    | pater attenues a commentaria                                                                                                    |
| обоих точках.                                                                                                    | Basic Settings   Security   Status   Manage   Services   Mantenator                                                                                                    | SMI-R2                                                                                                    |
| Установка частотного канала.<br>Канал должен быть идентичен<br>подключаемой ТД при<br>установке беспроводного<br>соединения.                        | Loningure WDS bridges to other access points Loningure WDS bridges to other access points LuckAsses LuckAsses Line Asses Line Asses | The serveral constraints of the serveral serveral servera |
| Введите МАС адрес ТД для<br>продолжения соединения<br>SMT-R2000 и WDS. При<br>нажатии правой стрелки<br>происходит поиск соседней<br>точки доступа. | Version         1.00           Version to Address         0.00           Monipolity of the US of the US         0.00           Monipolity of the US of the US         0.00           Total address         0.00           Total address         0.00           Monipolity of the US of the US         0.00           Monipolity of the US of the US         0.00           Monipolity of the US of the US         0.00           Monipolity of the US of the US         0.00           Monipolity of the US of the US         0.00           Monipolity of the US of the US         0.00                                                                                                    |                                                                                                    |
| Установки, связанные с<br>безопасностью.                                                                                                    | Bender Akkense<br>Anterna Markense<br>Derranden<br>Derranden<br>Noree (Plane Aret) (2)                                                                                                    |                                                                                                    |
|                                                                                                    | (uplane)                                                                                                    |                                                                                                    |

### Шаг 3. Безопасность

Установку безопасности можно произвести через меню [Security] меню разделены на установки безопасности «11а» и '11 b/g'.

|                                                                                                    | ○ · ○ · ■ ■ ◎ / 2 ★ ● ○ · ▷ = · □ ■ ▲ ▲                                                                                                    | N                                                                                                    |
|----------------------------------------------------------------------------------------------------|----------------------------------------------------------------------------------------------------|----------------------------------------------------------------------------------------------------|
|                                                                                                    |                                                                                                    | subrischemes: (chemes ), cheme )                                                                                                    |
| Этот пункт устанавливает                                                                                                    | Racio Settingo   Security   Status   Manager   Services   Managerery                                                                                                    | SMT-R2000                                                                                                    |
| ередачу SSID SMT-R2000.                                                                                                    | It is tracely tonic (BBN)           [Modify:11a Security: Settings           20           20           20           21           21                                                                                                    | Uses their pages to configure a<br>accordin models for the accesser point;<br>have (Plain Text)                                                                                                    |
| Для установки выберите один<br>из пяти режимов безопасности.<br>При выборе каждого режима<br>Безопасности дополнительно"                                        | Note: the set of the local of the set of the set | Date word Data-wine Privace (WP)<br>HER ROLLS<br>WH Finished Assess (WR)/Internal<br>WH Finished Assess (WR)/Internal<br>WR Assessment<br>WR Assessment Assessment Assessment<br>WR Assessment<br>WR Assessment Assessment Assessment<br>WR Assessment Assessment Assessment<br>WR Assessment Assessment Assessment<br>WR Assessment Assessment Assessment<br>WR Assessment Assessment Assessment<br>WR Assessment Assessment Assessment<br>WR Assessment Assessment Assessment<br>Her Assessment Assessment Assessment<br>Her Assessment Assessment Assessment Assessment<br>Her Assessment Assessment Assessment Assessment<br>Her Assessment Assessment Assessment Assessment Assessment<br>Her Assessment Assessment Assessment Assessment Assessment<br>Her Assessment Assessment Assessment Assessment Assessment Assessment<br>Her Assessment Assessment Assessment Assessment Assessment Assessment Assessment Assessment<br>Her Assessment Assessment Assess |
| отображаются пункты, в<br>соответствии с которыми<br>нужно произвести установки.                                                                                |                                                                                                    | profilementariang sages. The target set of the target set of the set of the s                                           |
| Этот пункт перекрывает связь<br>между терминалами,<br>подсоединенными друг к другу<br>в одном и том же радио-<br>режиме. Проводное<br>соединение доступно, даже | If Denning Roberts (c) (d) of split) manual                                                                                                    | Annual Is General Devices                                                                                                    |
| когла выбрана эта установка                                                                                                    | Done                                                                                                    | 🔮 Itanal                                                                                                    |

#### Выбор режима безопасности

| Режимы<br>безопасности                      | Описания                                                                                                    |  |
|---------------------------------------------|----------------------------------------------------------------------------------------------------|--|
| None(Plain-text)<br>(Нет (откр. текст))     | Режим, не кодирующий данные (открытый), когда клиент устанавливает связь с точкой<br>доступа (ТД).                                                                                                    |  |
| Static WEP<br>(Статический<br>протокол WEP) | Все клиенты и точки доступа (АР) должны иметь ключевые 64 бита или 128 бит коды для<br>кодирования данных при установленном режиме статического протокола кодирования<br>WEP. При выборе «Static WEP» установите индекс ключа, длину, тип и значения ключа, а<br>также выберите режим аутентификации. |  |
| IEEE 802.1x                                 | IEEE 802.1х – это стандарт, определяющий аутентификацию, основанную на методе<br>управления портом и кодовым ключом. Если выбран «IEEE802.1х», то необходима<br>дополнительная установка сервера RADIUS.                                                                                              |  |
| WPA Personal<br>(Персональный<br>WPA)       | «WPA Personal» выполняет аутентификацию и кодирование при помощи Pre-Shared Key<br>(PSK) типа распределенного ключа. Выберите версию WPA, метод кодировки и введите<br>PSK при выборе «WPA Personal» («Персональный WPA»).                                                                            |  |
| WPA Enterprise<br>(Корпоративный<br>WPA)    | «WPA Enterprise» – метод, использующий удаленную аутентификацию Dial-in User<br>Service(RADIUS) для аутентификации пользователя. Выберите версию WPA, метод<br>кодирования при выборе «WPA Enterprise» и установите сервер аутентификации RADIUS<br>для аутентификации пользователя.                  |  |

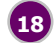

#### Шаг 4. Состояние

Пользователь может проверить текущие установки интерфесов SMT-R2000 в [Status] → [Interface].

- Этот пункт отображает текущие установки проводного интерфейса. Нажатием кнопки [Edit] над пунктом можно перейти непосредственно в установки проводного интерфейса.
- Этот пункт отображает текущие установки беспроводного интерфейса. Нажатием кнопки **[Edit]** над пунктом можно перейти непосредственно в установки беспроводного интерфейса.

| 3 · O · 💽                            |                                                                                                    | 4.                                                                  |
|--------------------------------------|----------------------------------------------------------------------------------------------------|---------------------------------------------------------------------|
| AMIUNE                               |                                                                                                    | totale: English/us 🖷 🗚 🗛                                            |
|                                      |                                                                                                    | usion achieves: a chemical a                                        |
|                                      |                                                                                                    | SMT-P2000                                                           |
| Tellin Tellings   Tel                | and Index Manager Version                                                                                                    | 5H1-K200                                                            |
| Interfaces Events                    | Transm&Rappine Client Associations   Neighboring Access Paints                                                                                                    |                                                                     |
| View settin                          |                                                                                                    | 0                                                                   |
| Wired Settings                       | (10)                                                                                                    | The page displays current<br>Ethernet (Wired) and Workers settings  |
| MC Address                           | 00.00.70.50.50.51                                                                                                    | To configure Pharmed Settings, on to                                |
| (LAN 30)<br>P Address                |                                                                                                    | the Effective Contract Contract Section 2.                          |
| Lubnet Mask<br>IAG Nameservar 1      |                                                                                                    | To configure Wireless Settings, go to the <u>thire science</u> teb. |
| 095 Networker 2                      |                                                                                                    |                                                                     |
| WAN Interface                        | 00.00.45.55.55.52                                                                                                    |                                                                     |
| IF Address<br>Subnet Hesh            | 192.146.113.10<br>285.295.295.0                                                                                                    |                                                                     |
| DNS Nameserver 2<br>DNS Nameserver 2 |                                                                                                    |                                                                     |
| Guest Interface                      |                                                                                                    |                                                                     |
| MAC ADDress<br>VLAN ID               | 00.00.00.00.00                                                                                                    |                                                                     |
| Subnet                               |                                                                                                    |                                                                     |
| Wireless Setting                     | (111)                                                                                                    |                                                                     |
| MAC Addresses                        | 00-00-70-50-50-53.7 n/a                                                                                                    |                                                                     |
| Channel                              | 187 ( 5795 994)                                                                                                    |                                                                     |
| Radio 2                              |                                                                                                    |                                                                     |
| Hode                                 | 1888 000.11g                                                                                                    |                                                                     |
| internal total acc                   | PT ( Tage ( Math)                                                                                                    |                                                                     |
| MAC Addresses                        | 00:00:70:50:50:50:50:70:50:70:50                                                                                                    |                                                                     |
| Great Interface                      | All and a state of the state of the state of |                                                                     |
| MAC Addresses                        | n/s / n/s                                                                                                    |                                                                     |
| 1000                                 |                                                                                                    |                                                                     |
|                                      |                                                                                                    |                                                                     |
|                                      | a car two and inflation defended                                                                                                    | Proved to farming the terms                                         |
|                                      |                                                                                                    |                                                                     |
|                                      |                                                                                                    |                                                                     |
| Cone                                 |                                                                                                    | 🔮 Internet                                                          |